1 予約システムにログイン

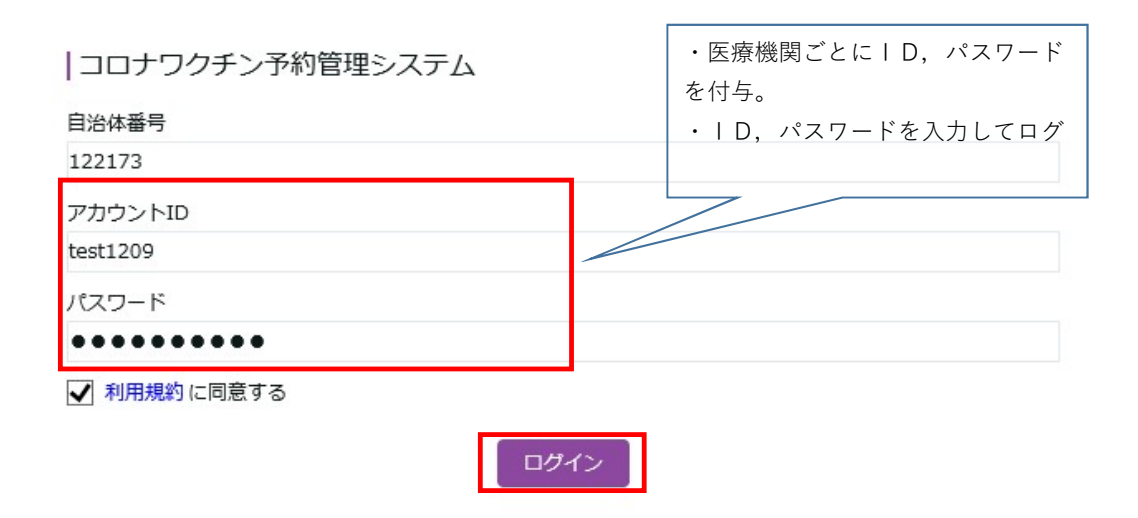

2 「接種実績メニューのダウンロードボタン」→「条件設定」→「ダウンロード」

| コロナラクテノア約官理ンス                                                                           | 7 A ver.1.7.1.0                                | ●話云ノスト[云物見工名] ◇         |
|-----------------------------------------------------------------------------------------|------------------------------------------------|-------------------------|
| TOP<br>予約<br>受付                                                                         | 接種実績CSVダウンロード (2)<br><sup>援機会場</sup><br>デスト会場2 | ワクチン種別<br>く モデルナ社ワクチン × |
| <ul> <li>&gt; 有効接種券</li> <li>&gt; 接種会場</li> <li>&gt; 接種予約枠</li> </ul>                   | ステータス<br>予約済み<br>期間設定 050<br>2021-12-09        | 予約枠<br>// 2021-12-09    |
| <ul> <li>∧ 接種実績</li> <li>−覧</li> <li>−括変更 ①</li> <li>ダウンロード</li> <li>✓ アカウント</li> </ul> | ・接種会場は,自分の医療機関以外<br>の選択は不可                     | 3                       |

## 3 CSVをダウンロードし、予約者情報を取得

| J          | M      | S                                      | Т                | Х            | Y           | Z        | AB         | AC                               |   |
|------------|--------|----------------------------------------|------------------|--------------|-------------|----------|------------|----------------------------------|---|
| 接種券番号      | 会場名    | 開始時間                                   | 終了時間             | 姓            | 名           | 生年月日     | 電話番号       | メールアドレス                          | ſ |
| 1234500308 | テスト会場2 | 2021/12/9 8:00                         | 2021/12/9 9:00   | カシワ          | タロウ         | 2021/5/1 | 0471287252 | kccorona-v@city.kashiwa.chiba.jp |   |
|            |        | <ul> <li>・黄色箇</li> <li>・赤色箇</li> </ul> | 所は,市が保<br>所は,市民が | 有してい<br>入力する | いる情報<br>ら情報 |          |            |                                  |   |

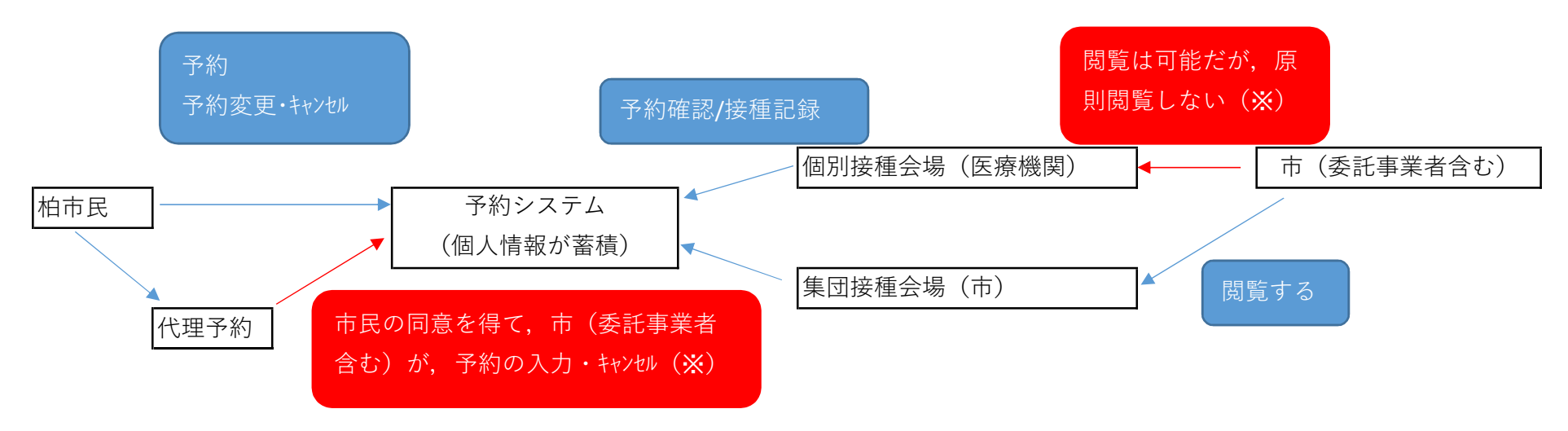

- ※ 市が、個別接種予約者情報を閲覧する場面
  - ・市民から予約の入力および確認を依頼された場合
  - ・医療機関から予約システム画面の見方等の確認を依頼された場合